To: ivan.rong@gmail.com

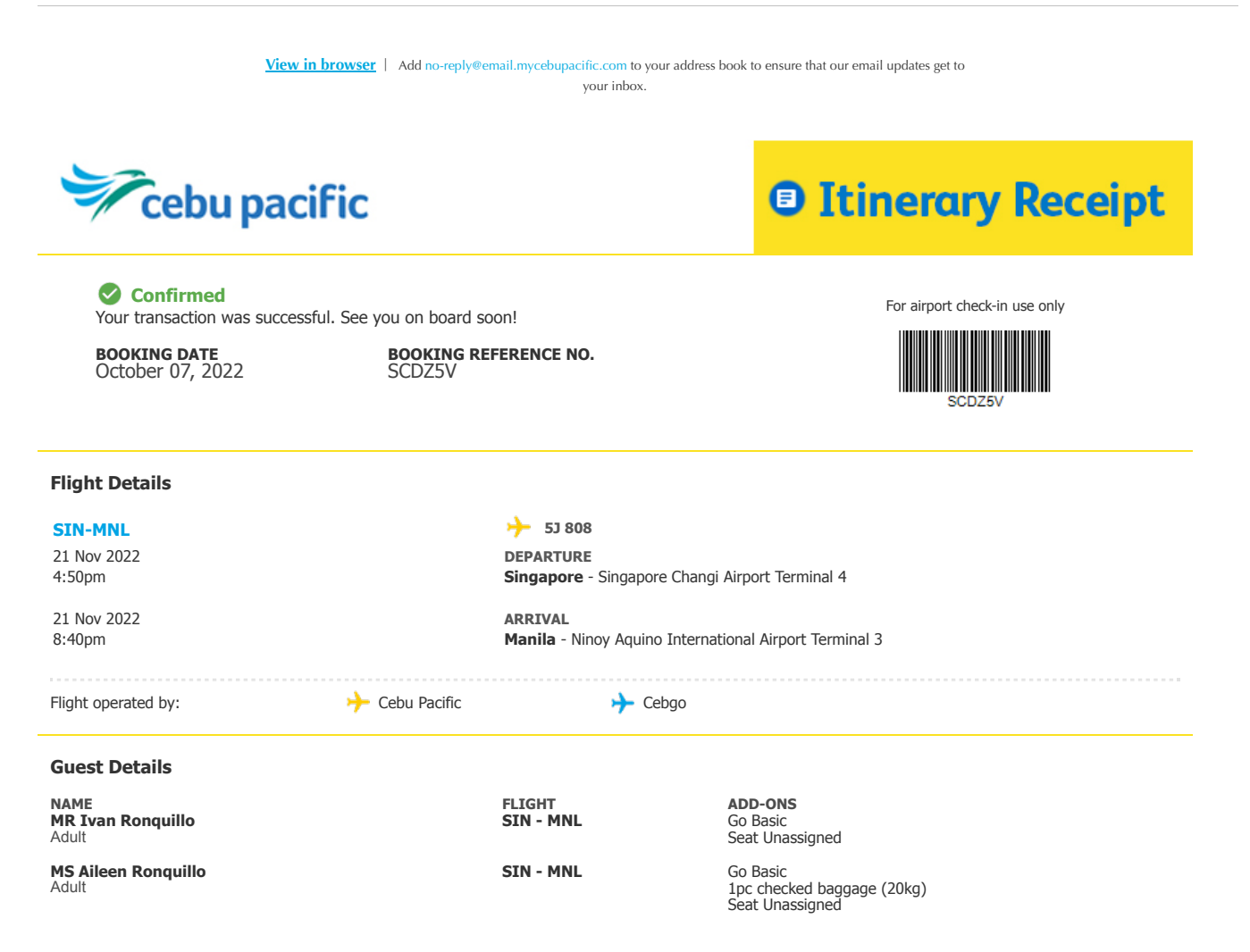

Important Note: Traveling soon? Your destination may require travel documents to be accepted for flight. Check travel requirements, contactless flight guidelines, and testing options available. Learn more.

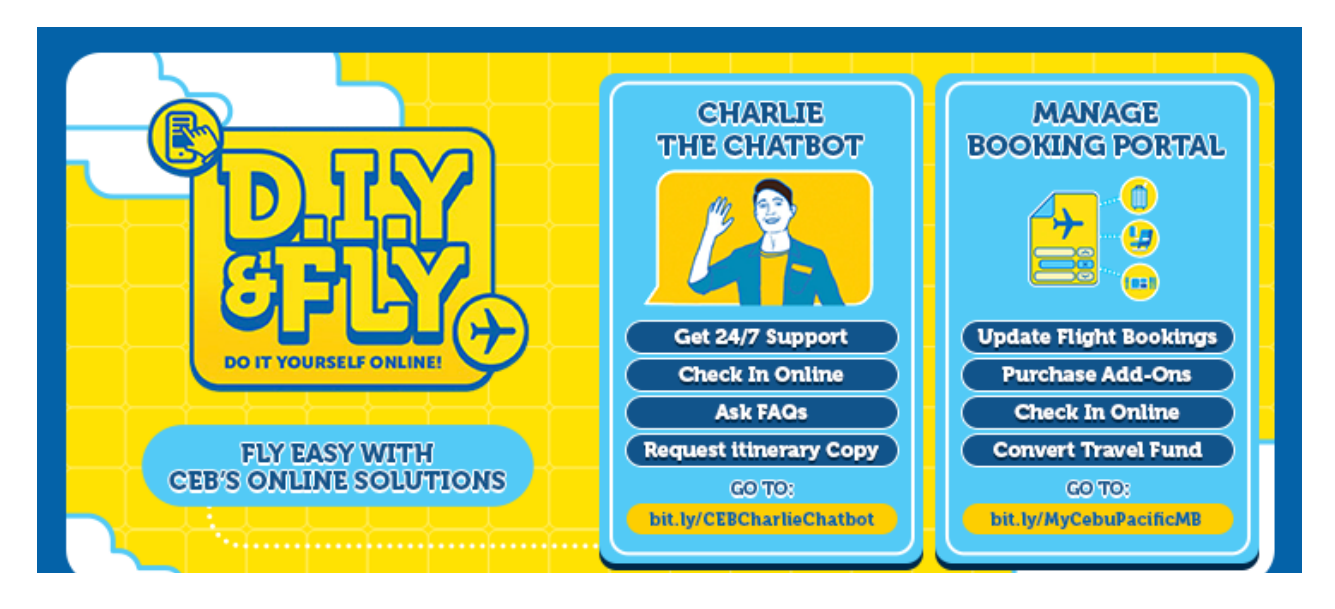

### **Payment Details**

| Status   | Payment Method | Date         | Transaction ID | Amount     |
|----------|----------------|--------------|----------------|------------|
| Approved | Credit File    | 07 Oct, 2022 | 238353357      | SGD 120.16 |
| Approved | Robinsons Bank | 07 Oct, 2022 | 238353359      | SGD 146.84 |

#### **Fare Breakdown**

| Details                                 | Amount     |                                             |
|-----------------------------------------|------------|---------------------------------------------|
| Fare, Taxes and Fees:                   | SGD 235.00 | Home Protect Upgrade your<br>CEB Travelsure |
| Base Fare                               | SGD 42.40  | P300                                        |
| Airport Development Fee - SG            | SGD 21.60  |                                             |
| Aviation Levy                           | SGD 12.20  |                                             |
| Passenger Service and Security Fee - SG | SGD 70.80  |                                             |
| Fuel Surcharge                          | SGD 60.00  |                                             |
| Administrative Fee                      | SGD 28.00  |                                             |
| Add-Ons:                                | SGD 32.00  |                                             |
| 20KG - Per Piece Baggage                | SGD 32.00  |                                             |
|                                         |            | Home, Safe Home!                            |
|                                         |            | Travel with ease even while you're away.    |

## **Fare Rules**

LEARN MORE

# **GO Basic**

| Cancellation:      | Not allowed. Conversion to Travel Fund is only available with CEB Flexi.      |
|--------------------|-------------------------------------------------------------------------------|
| Rebooking:         | Allowed, but change fee and fare difference may apply.                        |
| No Show:           | Fares and all other fees are forfeited or considered flown.                   |
| Name Correction:   | Allowed within 24 hours from time of booking (either first or last name only) |
| Baggage Allowance: | Not included. This can be purchased separately.                               |
| Seats:             | Not included. This can be purchased separately.                               |

Note: For the complete summary of applicable fees, taxes, and surcharges, please check the Fare Breakdown section above.

Carriage of passenger and baggage is subject to the Terms and Conditions of Carriage approved by the Civil Aeronautics Board. To view the complete Terms and Conditions of Carriage, please refer to Cebu Pacific's Conditions of Carriage.

## **Check-in Guidelines**

Things to remember before your flight!

## **Booking Changes**

Changes must be done at least two hours before the flight, subject to penalties and fare difference

#### Update your information via Manage Booking

For any personal information changes, you can update your name, birthday, nationality, salutations, and contact information via Manage Booking. Visit FAQs to know more.

# **Online Check-in**

- 1. Check in online via our mobile app or website to get your boarding pass
- 2. Go to the bag drop counters to check in your bags or proceed to the check-in counters to have your travel documents checked

## **Airport Counters and Boarding Gates**

- Check-in and bag drop counters open as early as 3 hours before your flight, and closes 1 hour before your flight. It varies depending on the airport's departure
- Be at your designated boarding gate 45 minutes before your flight •
- Guests will not be allowed to take the flight after check-in counters and boarding gates are closed
  For guests with interline itineraries, the Operating Carrier's check-in and boarding times apply

#### Valid Photo ID

- Make sure that your valid IDs match the name in your itinerary
- · For Senior Citizens and Persons with Disability (PWD) or Reduced Mobility, please present your OSCA ID or PWD ID upon check-in

#### Travel Documents

- · Guests with international flights must have valid passports, applicable visas, and other documents needed for entry to your destination
  - Guests connecting via Dubai may avail of baggage transfer services 24 hours before arrival
    - All guests flying to Sydney must clear immigration upon arrival
    - · Guests with onward connections to a third country will not be able to use transit facilities and can't avail of the transit-without-visa privileges, regardless of their connecting time

## Prepaid Baggage

- Only one (1) piece of hand carry bag with a maximum weight of 7kg is allowed. Learn more here.
- Guests may bring one (1) piece of checked baggage per 20kg or 32kg option purchased. Up to two (2) pieces may be purchased with a maximum combined weight of 64kg. Each bag MUST NOT exceed 32kg per piece. Make sure your bag does not contain fragile or valuable items. Learn more here.

#### Philippine Travel Tax

- Philippine passport holders traveling as international tourists are required to pay the Philippine Travel Tax of Php 1,620 prior to departure from the Philippines Payment can be made through the Cebu Pacific website, reservation hotlines, and ticket offices, or at the Tourism Infrastructure and Enterprise Zone Authority
- (TIEZA) counter in the airport

#### Terminal Fee (International Passenger Service Charge)

- Guests traveling internationally from Manila are required to pay the Terminal Fee or the International Passenger Service Charge (IPSC)
- Overseas Filipino Workers (OFW) and other passengers exempted by law from this fee must declare their exemption during booking, and present the required documents in the airport

### Airport Transfers

- Guests booked on Cebu Pacific's interline partners may need to transfer airport terminals when transiting via Manila. Please proceed to the transit area for the free Manila International Airport Authority (MIAA) Shuttle Service from 5:30AM to 1:00AM the following day. The MIAA shuttle leaves every 30-40 minutes.
- Guests connecting/transferring to or from other airlines must go through applicable immigration, baggage pickup and arrival procedures, before being allowed to check-in with Cebu Pacific for the onward destination.

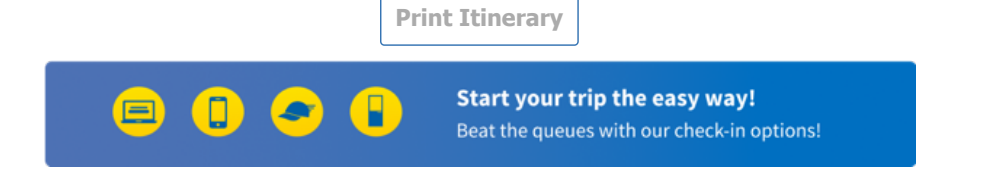

Booking Date: October 07, 2022

Booking Reference No.: SCDZ5V

## View the Air Passenger Bill of Rights

Visit: http://www.cab.gov.ph/downloads/air-passenger-bill-of-rights

+ Thank you for choosing to fly with Cebu Pacific!

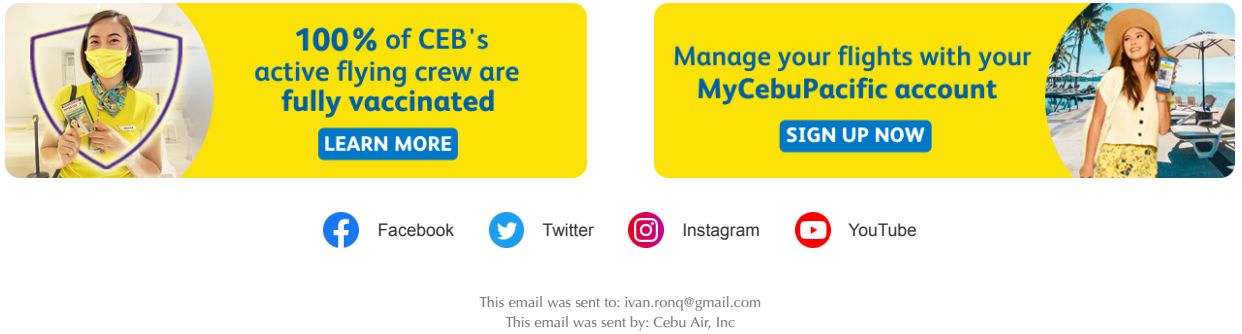

Cebu Pacific Building Pasay City, Metro Manila, 1301, Philippines

We respect your right to privacy - Privacy Policy

Update Profile